## How To Score A Game

Each team has 1 or 2 members who are configured to be their team's scorer(s). Shortly after a game's start time, both team's scorer(s) will receive an email from Cape Codgers titled Score Your Game. The email looks like this:

| SENIOR SOFTBALL                                                                                                    |
|----------------------------------------------------------------------------------------------------|
| The game below has been played. Please click the Score This Game link below to score the game.                                                                        |
| Score This Game<br>Time: 5:30 PM<br>Date: Tuesday, May 27, 2025<br>Location: Admin Field<br>Division: D2<br>Home Team: Falmouth Toyota<br>Away Team: On The Water     |
| Please score the game upon receipt of this email. If you can not score the game within 24 hours click the <u>Contact Us</u> link on the <u>Cape Codgers</u> web site. |

When the game has been completed, the winning team is responsible for recording the score, but either team can do it. The first entered score will be accepted. An attempt to record the score after it has already been entered will not be allowed. In case of disputes or recording of an incorrect score, use the Contact Us link on the Cape Codgers website to notify the website admins.

To score, click on the Score This Game link. It will take you to a page similar to the one below:

| 7:09                                                         | .ıı  5G 🕼                               |
|--------------------------------------------------------------|-----------------------------------------|
| Cape Codgers 🗗                                               | <b>→ງ</b> Sign Ir                       |
| Score This Game                                              |                                         |
| Enter the score for each Team each Team name. Then click the | in the box below he Score button.       |
| Time                                                         |                                         |
| 5:30 PM                                                      |                                         |
| Date                                                         |                                         |
| Tuesday, May 27, 2025                                        |                                         |
| Location                                                     |                                         |
| Admin Field                                                  |                                         |
| Home Coach Score \star                                       |                                         |
| Coach:                                                       |                                         |
| 5 × ×                                                        |                                         |
| Falmouth Toyota                                              |                                         |
| Home Team                                                    |                                         |
|                                                              |                                         |
| On The Water                                                 |                                         |
| Away Team                                                    |                                         |
|                                                              |                                         |
| Away Coach Score *                                           |                                         |
| Coach                                                        |                                         |
|                                                              |                                         |
|                                                              |                                         |
| Falmouth Toyota                                              |                                         |
| Home Team                                                    |                                         |
| On The Water                                                 |                                         |
| Away Team                                                    |                                         |
|                                                              |                                         |
| If game not played, select a reas                            | on:                                     |
| Select *                                                     |                                         |
|                                                              |                                         |
|                                                              |                                         |
|                                                              |                                         |
|                                                              | 1 C C C C C C C C C C C C C C C C C C C |
| Score                                                        |                                         |

There is a spot for the home team to score and one for the away team. Your team's input is highlighted in yellow. Enter the score and click on the Score button.

If the game was not played, do not enter a score. Select a reason (cancelled, postponed, forfeited...) in the "If game not played..." dropdown and click Score.